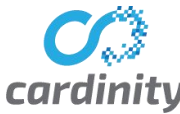

## Installation instructions of Cardinity payment module for WooCommerce platform

## 1. Module installation

- 1. Download the module from Cardinity integration page: <u>https://cardinity.com/integration</u>
- 2. Sign-in into your e-shop member's area.
- 3. Then navigate to *Plugins-> Add New*.

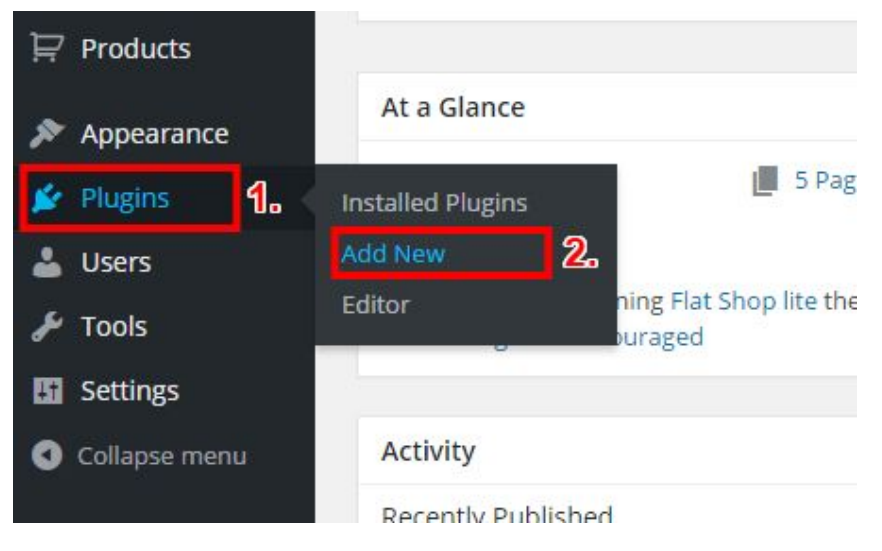

4. Click on *Upload Plugin* link located at the top of the page.

| 🙆 Dashboard             | Add Plugins Upload Plugin                                                       |
|-------------------------|---------------------------------------------------------------------------------|
| ✤ Posts                 | Featured Popular Recommended Favorites                                          |
| <ul><li>Pages</li></ul> | Plugins extend and expand the functionality of WordPress. You may automatically |

5. On the next windows click *Choose File* (there you'll need to choose Cardinity Woocommerce module, which you've downloaded from Cardinity website) and press *Install Now*.

| Chasses File | cardinity was as 1.0.0 rin | Install New |
|--------------|----------------------------|-------------|
|--------------|----------------------------|-------------|

6. If everything goes well you'll see *Activate Plugin* link on the next page. This means that Cardinity <u>payment module</u> was successfully installed. Next step is module activation.

| ashboard | Installing Plugin from uploaded file: cardinity-woocommerce-1.0.0.zip |
|----------|-----------------------------------------------------------------------|
| osts     | Unpacking the package                                                 |
| edia     | Installing the plugin                                                 |
| iges     | Plugin installed successfully.                                        |
| omments  | Activate Plugin   Return to Plugins page                              |

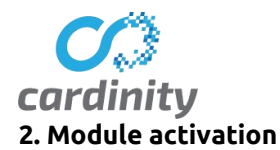

1. Click the *Activate Plugin* link on the page you were redirected after module's installation (see previous screenshot).

2. Once the plugin is activated you can see it in Plugins list as shown below.

| Plugins Add New           |                              |
|---------------------------|------------------------------|
| Plugin activated.         |                              |
| All (3)   Active (3)      |                              |
| Bulk Actions   Apply      |                              |
| Plugin                    | Description                  |
| Cardinity Payment Gateway | Cardinity payment gateway    |
| Deactivate   Edit         | Version 1.0.0   By cardinity |

3. Next step is plugin configuration. Navigate to WooCommerce -> Settings.

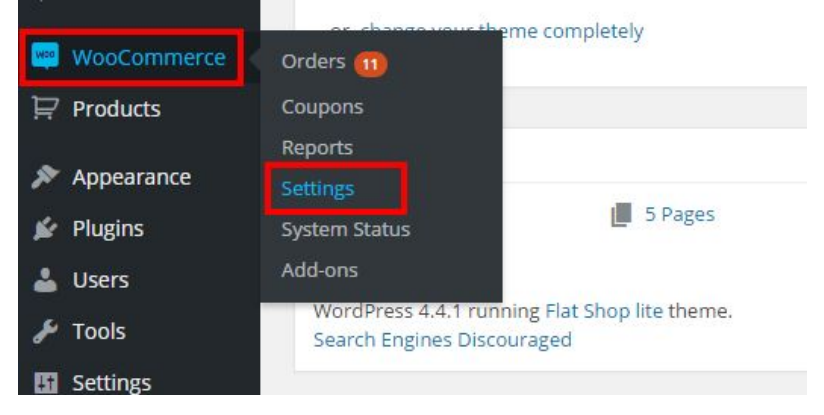

4. Click on *Checkout* tab, select *Cardinity Payment Gateway* then check *Enable Cardinity gateway* checkbox, enter *Consumer key* and *Consumer secret* you've received from Cardinity and click *Save*.

| General                  | Products     | Тах        | Checkout      | Shipping       | Accounts         | Emails         | API     |
|--------------------------|--------------|------------|---------------|----------------|------------------|----------------|---------|
| Cardinity P              | ayment Gatev | vay is ena | abled and Woo | Commerce is n  | ot forcing the S | SL certificate | e on yo |
| Checkout Opt             | ions   BACS  | Cheque     | Cash on Deliv | ery   PayPal   | Cardinity Payı   | ment Gatew     | ay 2    |
| Cardinity F              | Payment Ga   | ateway     |               |                |                  |                |         |
| Enable/Disat             | ble          | 3.         | nable Ca      | ardinity gatew | vay              |                |         |
| Title                    |              | 0          | Credit / Deb  | it Card        |                  |                | ٨       |
| Description              |              | 0          | Payment by    | Credit / Debi  | t Card           |                |         |
| Consumer ke              | еу           | 0          | CONSUMER      | _KEY           |                  |                |         |
| Consumer se              | ecret        | 0          | CONSUMER      | _SECRET        |                  |                |         |
| Debu <mark>g Lo</mark> g |              | 0          | C Enable lo   | gging          |                  |                |         |
| Save change              | s 5.         |            |               |                |                  |                |         |

5. That's it - you can start receiving Credit/Debit Card payment using Cardinity services!